## **How to Login to Parent Connect**

Go to the district website www.mysterynet.mb.ca \* and click on "Parents."

If you know your user name and password:

- Enter your email address and password. 0 (This must be the same email address you provided the school.)
- Click on "Get Students." Ο
- Select the student you wish to see from the 0 drop down menu.
- Click on the "Sign in" button that will 0 appear once you have selected your student.

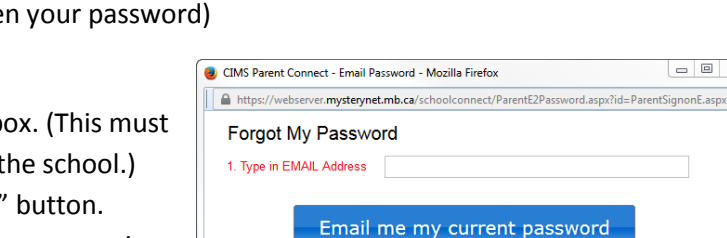

to make your password the same for every child.'

Forgot My Password

If it is the first time logging in (or if you have forgotten your password)

- Click "Forgot My Password" 0
- Enter your e-mail address in the pop-up box. (This must 0 be the same email address you provided the school.)
- Click the "Email me my current password" button. Ο
- Close the pop-up box once you see the message saying 0 a password was e-mailed to you.
- Login to your email account and retrieve your 0 password.
- Go back to the Parent Connect login screen and follow the instructions above. 0
  - (If this is your first time logging in, you will be asked to change your temporary password to a new password of your own choosing.)

Password

Select Student

Version 20.00 October 10, 2014

## Troubleshooting

0

- \* If you enter your e-mail and password and get an "Invalid e-mail or password - no students found!" message:
  - Carefully check the spelling of your email and password. Try again making sure to use the correct spelling.
    - If there are no spelling errors, the e-mail you are using may not be listed in your student's profile.
      - Please contact the school office to have the correct e-mail address attached to your student's profile.

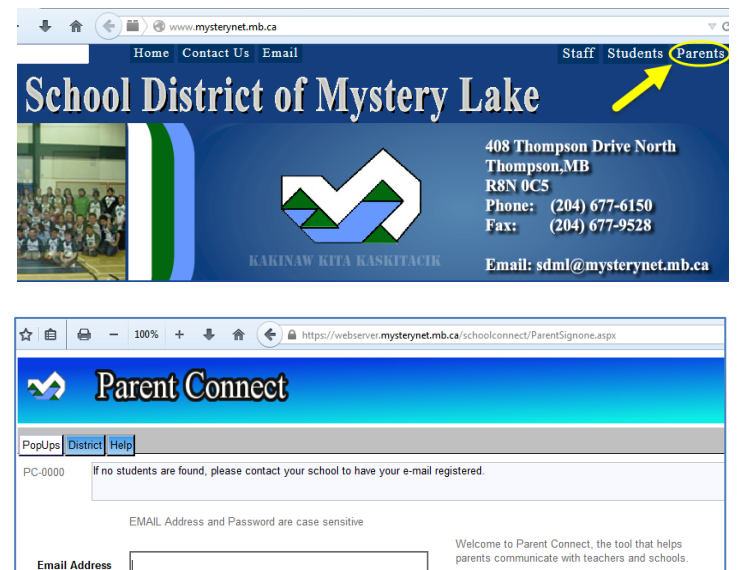

Review courses, marks and attendance togethe

How to Sign On to Parent Connect - OnLine Video

\_ 0 X

with your children to make the most of their

education

-

Browser must allow popups - click here to find out how to allow popups

If you have multiple students: Sign on to each student and CHANGE PASSWORD